| ETTORI Bastien   | BTS SIO 2 <sup>ème</sup> année |
|------------------|--------------------------------|
| 17 Décembre 2015 | Année scolaire : 2015/2016     |
| Option : SISR    | Version 2                      |

# **SERVEUR DHCP DEBIAN**

## **SOMMAIRE** :

| I)   | Objectif                      | 2   |
|------|-------------------------------|-----|
| II)  | Prérequis                     | 2   |
| III) | Définition                    | 2   |
| IV)  | Installation du serveur DHCP  | 2   |
| V)   | Configuration du serveur DHCP | 3-4 |
| VI)  | Test sur un poste client      | 4-5 |
| VII) | Conclusion                    | 5   |

| ETTORI Bastien   | BTS SIO 2 <sup>ème</sup> année |
|------------------|--------------------------------|
| 17 Décembre 2015 | Année scolaire : 2015/2016     |
| Option : SISR    | Version 2                      |

## I) <u>Objectif</u>

Ce tutoriel permet de mettre en œuvre un serveur DHCP sous Debian.

## II) <u>Prérequis</u>

Pour réaliser cette procédure, nous avons besoin des éléments suivants :

| OS            | Distribution | Version | Nom du<br>serveur DHCP | IP du serveur<br>DHCP |
|---------------|--------------|---------|------------------------|-----------------------|
| Debian Wheezy | Linux        | 7.7     | debianDHCP             | 192.168.1.108         |

| Version du poste client | Nom du poste client |  |  |
|-------------------------|---------------------|--|--|
| Windows 7               | ettoriDHCP-PC       |  |  |

| Nom de domaine IP de la passerelle |               | IP du serveur DNS | IP du serveur DNS |
|------------------------------------|---------------|-------------------|-------------------|
| par défaut                         |               | primaire          | secondaire        |
| sio.local                          | 192.168.1.254 | 192.168.1.49      | 192.168.1.50      |

| Plage d'adresses IP définie du serveur DHCP |  |
|---------------------------------------------|--|
| 192.168.1.212 à 192.168.1.214               |  |

## III) <u>Définition</u>

Le service **DHCP** (**D**ynamic Host **C**onfiguration **P**rotocol) est un protocole qui attribue dynamiquement au minimum 3 éléments : une adresse **IP**, un masque de sous-réseau et un bail **DHCP** (durée de vie de l'adresse **IP** attribuée).

## IV) Installation du serveur DHCP

- Tout d'abord, nous mettons à jour les paquets :

#### root@debianDHCP:~# apt-get update

- Ensuite, nous installons le service DHCP :

root@debianDHCP:∼# apt−get install isc−dhcp−server

- Nous testons de démarrer le service DHCP :

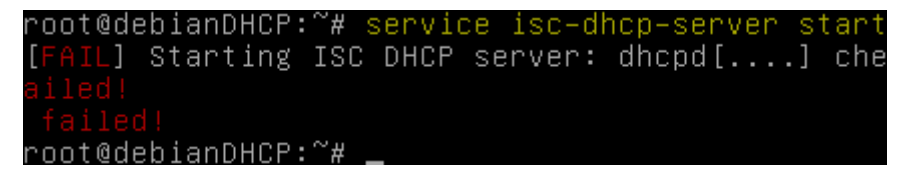

Ici, le serveur **DHCP** ne peut pas encore démarrer car le fichier de configuration du serveur **DHCP** n'est pas encore configuré.

| ETTORI Bastien   | BTS SIO 2 <sup>ème</sup> année |
|------------------|--------------------------------|
| 17 Décembre 2015 | Année scolaire : 2015/2016     |
| Option : SISR    | Version 2                      |

## V) Configuration du serveur DHCP

- Tout d'abord, nous éditons le fichier de configuration « **/etc/dhcp/dhcpd.conf** » du service **DHCP** :

#### root@debianDHCP:~# nano /etc/dhcp/dhcpd.conf

- Ensuite, nous renseignons le nom de domaine et précisons les adresses IP des serveurs **DNS (primaire** et **secondaire**) :

```
# option definitions common to all supported networks.
option domain-name "sio.local";
option domain-name-servers 192.168.1.49, 192.168.1.50;
```

- Nous précisons le réseau IP, le masque de sous-réseau, la plage d'adresses à distribuer et l'option « **option routers** » qui correspondent à la passerelle par défaut :

| subnet  | 192.168   | .1.0 netmask  | 255.255.255.0 |  |
|---------|-----------|---------------|---------------|--|
| range 1 | 192.168.3 | 1.212 192.168 | 3.1.214;      |  |
| option  | routers   | 192.168.1.25  | 54;           |  |
|         |           |               |               |  |

- Nous essayons à nouveau de démarrer le service **DHCP** et constatons que celui-ci est bien démarré :

```
root@debianDHCP:/etc/dhcp# service isc-dhcp-server start
[ ok ] Starting ISC DHCP server: dhcpd.
root@debianDHCP:/etc/dhcp# _
```

 Nous vérifions le bail (lease) DHCP distribué sur le poste client dans le fichier «/var/lib/dhcp/dhcpd.leases » :

```
root@debianDHCP:~# nano /var/lib/dhcp/dhcpd.leases_
```

- Nous nous rendons à la fin de ce fichier pour constater ses configurations TCP/IP :

```
lease 192.168.1.212 {
   starts 4 2015/12/17 08:36:49;
   ends 4 2015/12/17 08:46:49;
   cltt 4 2015/12/17 08:36:49;
   binding state active;
   next binding state free;
   rewind binding state free;
   hardware ethernet 08:00:27:b1:40:f1;
   uid "\001\010\000'\261@\361";
   client-hostname "ettoriDHCP-PC";
}
```

Donc, nous constatons que le poste client « **ettoriDHCP-PC** » a bien reçu un bail **DHCP** qui est « **192.168.1.212** » (une des adresses de l'étendue **DHCP**).

| ETTORI Bastien   | BTS SIO 2 <sup>ème</sup> année |
|------------------|--------------------------------|
| 17 Décembre 2015 | Année scolaire : 2015/2016     |
| Option : SISR    | Version 2                      |

- Nous éditons le fichier de logs « /var/log/syslog » pour les consulter :

## root@debianDHCP:~# nano /var/log/syslog

- Nous allons à la fin du fichier pour constater le résultat :

| - G1        | NU I | nano 2.2.6 | 5          | Fichie | er : /var/log/syslog                          |
|-------------|------|------------|------------|--------|-----------------------------------------------|
|             |      |            |            |        |                                               |
| <u>D</u> ec | 17   | 09:36:43   | debianDHCP | dhcpd: | DHCPDISCOVER from 08:00:27:b1:40:f1 via eth0  |
| Dec         | 17   | 09:36:44   | debianDHCP | dhcpd: | DHCPOFFER on 192.168.1.212 to 08:00:27:b1:40: |
| Dec         | 17   | 09:36:49   | debianDHCP | dhcpd: | DHCPDISCOVER from 08:00:27:b1:40:f1 (ettoriDH |
| Dec         | 17   | 09:36:49   | debianDHCP | dhcpd: | DHCPOFFER on 192.168.1.212 to 08:00:27:b1:40: |
| Dec         | 17   | 09:36:49   | debianDHCP | dhcpd: | DHCPREQUEST for 192.168.1.212 (192.168.1.108) |
| Dec         | 17   | 09:36:49   | debianDHCP | dhcpd: | DHCPACK on 192.168.1.212 to 08:00:27:b1:40:f1 |
| Dec         | 17   | 09:36:53   | debianDHCP | dhcpd: | DHCPINFORM from 192.168.1.212 via eth0: not a |

Donc, nous constatons qu'il n'y a pas d'erreurs dans les logs et que les paramètres **TCP/IP** automatiques ont bien été attribués au poste client.

## VI) <u>Test sur un poste client</u>

- Tout d'abord, nous devons vérifier que le poste client est bien en mode **DHCP** et constatons que c'est le cas :

| Propriétés de : Protocole Internet versi                                                                                                    | Propriétés de : Protocole Internet version 4 (TCP/IPv4) 🛛 🔗 🔜 |         |        |         |  |  |
|----------------------------------------------------------------------------------------------------|---------------------------------------------------------------|---------|--------|---------|--|--|
| Général Configuration alternative                                                                                                    |                                                               |         |        |         |  |  |
| Les paramètres IP peuvent être déterminés automatiquement si votre<br>réseau le permet. Sinon, vous devez demander les paramètres IP<br>appropriés à votre administrateur réseau. |                                                               |         |        |         |  |  |
| Obtenir une adresse IP automatic                                                                                                    | quement                                                       |         |        |         |  |  |
| OUtiliser l'adresse IP suivante : —                                                                                                    |                                                               |         |        |         |  |  |
| Adresse IP :                                                                                                    |                                                               | 1.1     |        |         |  |  |
| Masque de sous-réseau :                                                                                                    |                                                               | 1.      |        |         |  |  |
| Passerelle par défaut :                                                                                                    |                                                               | 1.      |        |         |  |  |
| Obtenir les adresses des serveurs                                                                                                    | s DNS auto                                                    | omatiqu | Jement |         |  |  |
| Utiliser l'adresse de serveur DNS :                                                                                                    | suivante :                                                    |         |        |         |  |  |
| Serveur DNS préféré :                                                                                                    |                                                               |         |        |         |  |  |
| Serveur DNS auxiliaire :                                                                                                    |                                                               |         |        |         |  |  |
| Valider les paramètres en quittar                                                                                                    | ıt                                                            |         | Avar   | ncé     |  |  |
|                                                                                                    |                                                               | OK      |        | Annuler |  |  |

| ETTORI Bastien   | BTS SIO 2 <sup>ème</sup> année |
|------------------|--------------------------------|
| 17 Décembre 2015 | Année scolaire : 2015/2016     |
| Option : SISR    | Version 2                      |

- Ensuite, nous allons dans l'invite de commandes et nous tapons la commande « **ipconfig /all** » pour vérifier et visualiser la nouvelle configuration **TCP/IP** du poste :

```
C:\Users\ettoriDHCP>ipconfig /all
Configuration IP de Windows
   ettoriDHCP-PC
   Type de noeud. .
                                             Hybride
                       Routage IP activé
Proxy WINS activé
                                             Non
Non
   Liste de recherche du suffixe DNS.: sio.local
Carte Ethernet Connexion au réseau local :
   Suffixe DNS propre à la connexion. . . : sio.local
   Description.
                                           . . : Carte Intel(R) PRO/1000 MT pour
ion de travail
   ...: 08-00-27-<u>B1-40-F1</u>
                                                  Oui
Oui
                                                Adresse IPv6.
                                                   fd23:6507:b29b:1:5441:4aee:4060
                   - -
                       . . . .
préféré)
   Adresse IPv6 temporaire . . . . . . . . fd23:6507:b29b:1:b857:635f:4465
(préféré)
   Adresse IPv6 de liaison locale. . . . : fe80::5441:4aee:4060:85d0%11(pr
  Adresse IPv4. . . . .
Masque de sous-réseau.
Bail obtenu. . . . .
                                                  192.168.1.212(préféré)
255.255.255.0
jeudi 17 décembre 2015 09:36:49
jeudi 17 décembre 2015 09:46:48
                                               . .
                                                Bail expirant. . . .
Passerelle par défaut.
Serveur DHCP . . . . .
                                                   192.168.1.2 192.168.1.1
                                                Serveurs DNS.
                                             192
```

Donc, nous pouvons constater que le serveur **DHCP** est bien activé et que la machine cliente a bien reçu des paramètres IP automatiques selon la plage définie.

 Si nous le souhaitons, nous pouvons arrêter le service DHCP pour éviter de trop surcharger le réseau IP :

root@debianDHCP:/etc/dhcp# <mark>service isc-dhcp-server stop</mark> [ ok ] Stopping ISC DHCP server: dhcpd. root@debianDHCP:/etc/dhcp# \_

- Enfin, nous vérifions l'état du service DHCP et constatons que celui-ci est bien éteint :

| root@debianDHCP:/etc/dhcp# | service isc-dhcp-server status |
|----------------------------|--------------------------------|
| Status of ISC DHCP server: | dhcpd is not running.          |
| root@debianDHCP:/etc/dhcp# | <u></u>                        |

## VII) Conclusion

En conclusion, nous pouvons dire que le serveur **DHCP** est fonctionnel pour la configuration **TCP/IP** automatique sur chaque poste client du réseau.